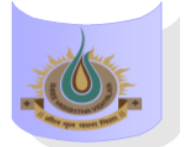

## SHREE VASISHTHA VIDHYALAYA

## ENGLISH MEDIUM

41

| ADMIN                    |                       |  |  |  |  |
|--------------------------|-----------------------|--|--|--|--|
|                          | Online                |  |  |  |  |
| <b>1</b><br>8:50         | SST                   |  |  |  |  |
| 9:30                     | Hemaxi Surti          |  |  |  |  |
| <b>2</b><br>9:40         | Sci                   |  |  |  |  |
| 10:20                    | Vasanti               |  |  |  |  |
| <b>3</b><br>10:30        | English               |  |  |  |  |
| 11:10                    | Shridevi Kundu        |  |  |  |  |
| <b>4</b><br>11:20        | Maths                 |  |  |  |  |
| 12:00                    | Jasbir Kaur           |  |  |  |  |
| <b>5</b><br>12:10        | II Lang.              |  |  |  |  |
| 12:50                    | Hindi Rupal           |  |  |  |  |
| Timetable generated:25/0 | 6/2025 aSc Timetables |  |  |  |  |

## **Instructions:-**

- 1) Parents have to download Zoom app from Google play store.
- 2) After Complete downloading open the Zoom app and sign in to your account.
- **3**) After log in go to the settings and change your user name as given format (Class, Roll number and Student name. for exp. 1A-15-Mahek )
- 4) Join a meeting with using the Meeting ID and password Or Link which is given by school.
- 5) Disable your microphone, speaker, or video when you join a meeting.
- 6) After 10 minutes students will not allow to login in class.
- 7) During online class if students have any question they have to Raise hand using zoom app feature in more setting.

## Class Teacher: - Ms. Hemaxi Surti

| <u>Teacher Name</u> | <u>Subject</u> | Zoom ID    | Password | Zoom Link                                                                                         |
|---------------------|----------------|------------|----------|---------------------------------------------------------------------------------------------------|
| Ms. Hemaxi          | SST            | 5516869652 | 123456   | https://us04web.zoom.us/j/5516869652?pwd<br>=YnYwV1drTzJBdTgzcFIvdzlLUEk2Zz09&omn=7<br>4252217376 |
| Mr. Vasanti         | Science        | 6283544629 | 123456   | https://us05web.zoom.us/j/6283544629?pwd<br>=UOFn1xPQysbGbCIDGGcX8683pBuK8e                       |
| Ms. Shridevi        | English        | 5362721192 | 123456   | https://us05web.zoom.us/j/5362721192?pwd<br>=aiwJiJjbd3ILw8khghf17zbGlbIVfG.1                     |
| Ms. Jasbir Kaur     | Maths          | 7715664734 | 123456   | https://us05web.zoom.us/j/7715664734?pwd<br>=TThrU2V2UXZWbk1NS2pCR0FaRE5rQT09                     |
| Ms. Rupal           | II Language    | 8064255474 | 123456   | https://us04web.zoom.us/i/8064255474?pwd<br>=F6o4NXG9iN5bnPE2aFac7m8rP6XTtm.1&omn<br>=71951981882 |